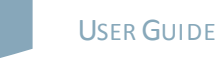

# nature masterclasses

# WELCOME TO NATURE MASTERCLASSES

Use this guide to set up your *Nature Masterclasses* account and start learning using your access to the online courses. Since your institution subscribes via Single Sign-On access, you don't need to register on the *Nature Masterclasses* site itself. You can **go straight to the Login page** and click **'Select your institution'** to start the process.

**IMPORTANT:** please **do NOT register** on the *Nature Masterclasses* site, as that will interfere with your Single Sign-On access method, denying you access to the course.

### HOW TO ACCESS NATURE MASTERCLASSES

# Step 1.

Please go to <a href="https://masterclasses.nature.com/">https://masterclasses.nature.com/</a> and select the Login icon on the top right.

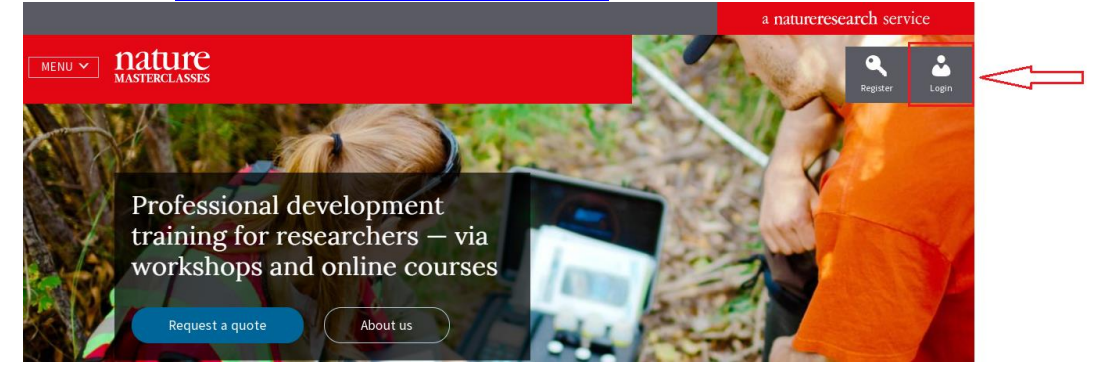

# Step 2.

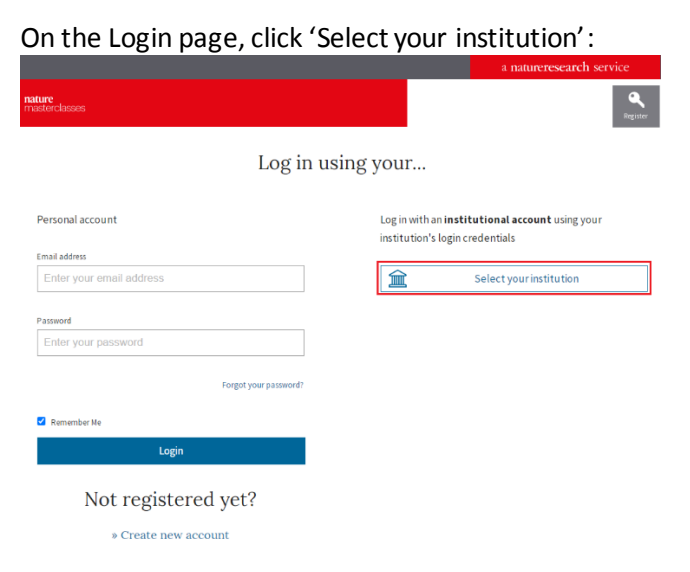

## Step 3.

On the Institutional Login page, click on your institution's name.

|        |                                                                                |                                                                                                 | a natureresearch service                                            |
|--------|--------------------------------------------------------------------------------|-------------------------------------------------------------------------------------------------|---------------------------------------------------------------------|
| MENU 🗸 | nature<br>masterclasses                                                        |                                                                                                 | Register Login                                                      |
|        |                                                                                | Institutional Login                                                                             |                                                                     |
|        | 🚊 Person                                                                       | al account 🚊 Institutional accou                                                                | nt                                                                  |
|        | If your institution subscribes via sin page.                                   | ngle sign-on, please search for your institutio                                                 | on below and sign in on your institution's login                    |
|        | If your institution subscribes but is<br>your institution's internet to be wit | n't searchable below, your institution may ha<br>hin their IP range and register/log in on Nati | ve access via its IP range. Please connect to<br>ure Masterclasses. |
|        | Please choose your institution and                                             | log in using your <b>institutional credentials</b> .                                            |                                                                     |
|        | Organizations                                                                  |                                                                                                 |                                                                     |
|        | Filter list by institution name                                                | <b>P</b>                                                                                        |                                                                     |
|        | Max Planck Society                                                             | Queen's University Belfast                                                                      | King's College London                                               |
|        | University College London                                                      | Technical University of Munich                                                                  | Northumbria University                                              |
|        | University College Cork                                                        | Federation University Australia                                                                 | Western Sydney University (Staff)                                   |
|        | Emory University                                                               | Deakin University                                                                               | Western Sydney University (Student)                                 |

### Step 4.

This will take you to QUB's Single Sign-On page. Enter your student/staff number and password and click Login.

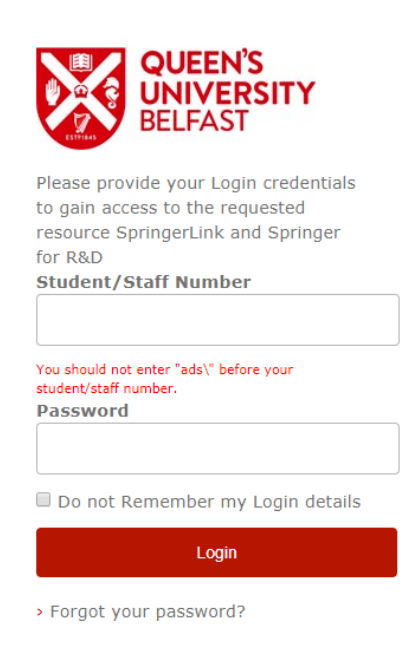

# Step 5.

This will take you to the *Nature Masterclasses* site, where you'll be asked to enter your email address so that we can send you a confirmation email – click the link in this email to verify your account and return to the *Nature Masterclasses* site.

### Step 6.

Finally, you'll just be asked to enter a few basic details in order to complete your profile the first time you visit the course. Once this is done, you'll be taken straight to the course on all future visits to the site.

You'll find further useful information, FAQs and contact details for our support teams on our <u>Help</u> page. We hope you enjoy the courses!